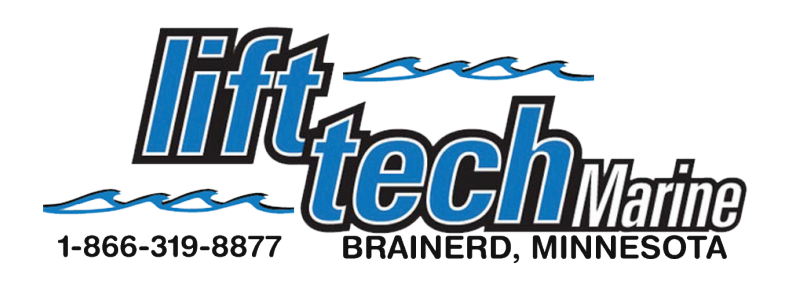

### HYDRAULIC Control Panel

The hydraulic control panel works the same as the remote controls.

Press UP to go up and DN to go down.

Press the light button to turn the canopy light on or off.

Press the lock / unlock button for 5 seconds to lock the control panel. Press it again for 5 seconds to unlock the control panel. When the control panel is locked the STATUS LED and READY LED will blink together.

When plugged into power the READY light will be a solid green. The STATUS light will blink red and the Bluetooth symbol will blink blue. When you pair a phone through bluetooth the light will be a solid blue and no longer flash.

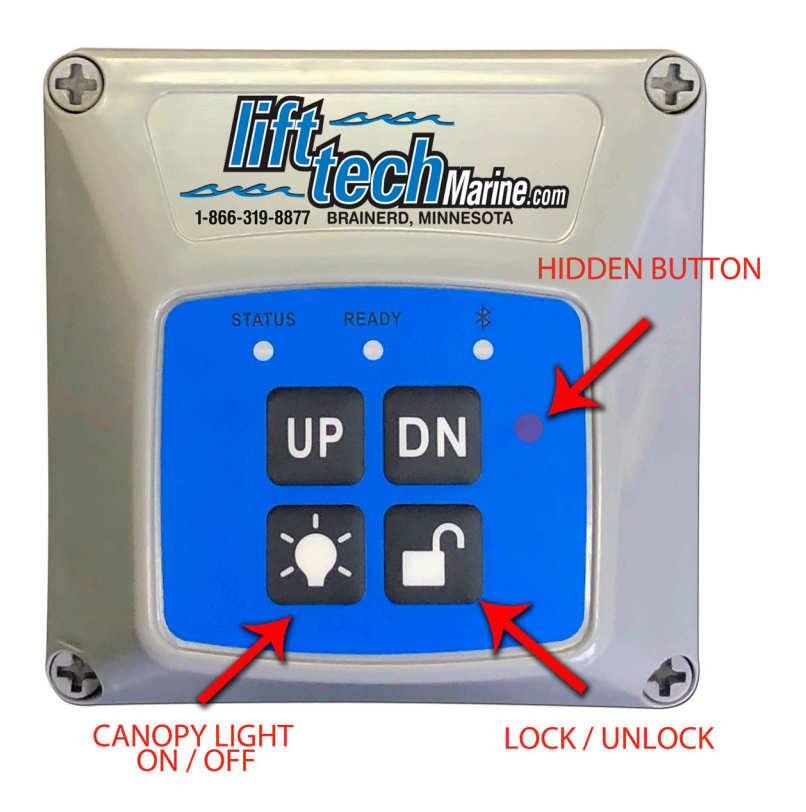

The control panel will go into a sleep mode and the lights will turn off after 2 minutes of not being used. Press any button to wake it up and the lights will come back on.

### **REMOTE CONTROLS**

The two blue remote controls that come with the unit are already paired. To pair another remote control, press the lock and "hidden" key buttons down together on the front of the control panel for 1 - 2 seconds. Then press any button on the remote control. Do the same thing to pair another remote control.

#### Website:

Go to www.lifttechmarine.com for more information, troubleshooting and how to videos.

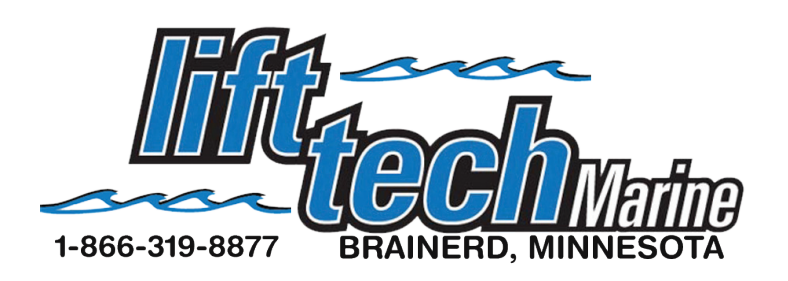

## IOS Guide For Hydraulic Control

1. Go to the App store and search for Lift Tech and download the app. Once the app is downloaded on your phone, open the app and continue.

2. To activate the Bluetooth pairing sequence press the UP and DN buttons on the control panel at the same time then release. (See picture below).

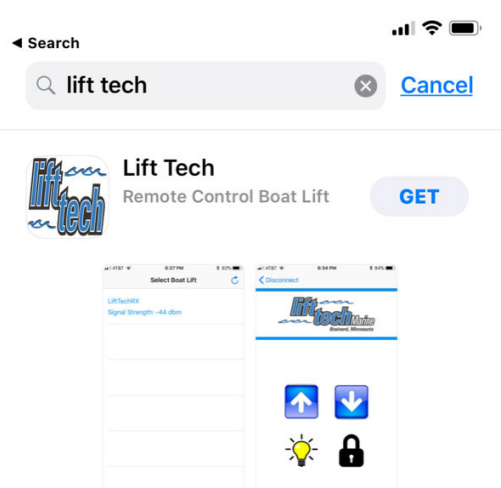

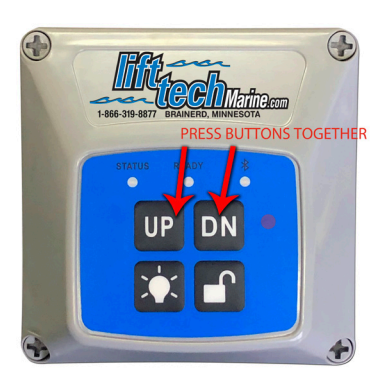

3. After you have activated the bluetooth sequence look at your phone and Tap the button in the upper right hand corner of app. (See pic 2) LiftTechRX should now appear like in (pic 3). Tap it and the screen should now look like (pic 4). Now tap on the pair option. \*For security reasons you will have about 30 seconds to complete.
4. Once paired and connected to a Lift Tech

4. Once paired and connected to a Lift Tech receiver, the screen similar to (pic 5), will show the remote control options.

| Select Boat Lift 💍 | Select Boat Lift                       | Disconnect                                                                                     | Disconnect          |
|--------------------|----------------------------------------|------------------------------------------------------------------------------------------------|---------------------|
|                    | LiftTechRX<br>Signal Strength: -59 dbm | Fire Contacting<br>Breinert, Minnesote                                                         | Brainerd, Minnesota |
|                    |                                        | Bluetooth Pairing Request<br>"LiftledRX" would like to pair with<br>your Phone.<br>Cancel Pair |                     |
|                    |                                        |                                                                                                |                     |
| PIC 2              | PIC 3                                  | PIC 4                                                                                          | PIC 5               |

UP..... Tapping and holding this button will raise the lift.
 DOWN....Tapping and holding this button will lower the lift.
 LIGHT..... Tapping this button will turn your canopy light on or off.
 LOCK..... Hold for 5 seconds to lock or unlock the control panel.

NOTE: When done operating the lift, for security and IOS battery purposes, it is advised to disconnect from the Lift Tech receiver. To do this tap <disconnect in the upper left corner to be returned to the screen shown in pic 3.

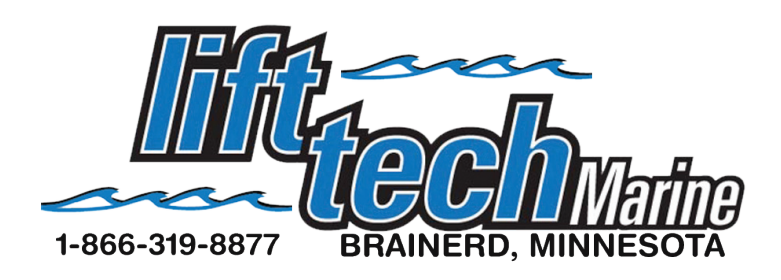

# ANDROID Guide For Hydraulic Control

1. Go to Google Play and search for Lift Tech Marine and download the app. Once installed open the app.

2. To activate the Bluetooth pairing sequence press the UP and DN buttons on the control panel at the same time then release. (See picture below).

- 3. Press the scan button on the top right of your phone. (See PIC 1)
- 4. When the phone finds the motor it will look like PIC 2.

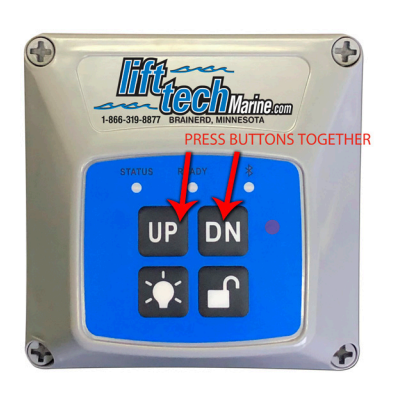

5. Press on the Lift - Signal Strength that comes up on the phone to pair it.

6. Once the phone is paired it will look like PIC 3. You are now done pairing your phone with the control panel. If you want to rename your lift simply press the rename tab on the top right of the app and a box will come up like in PIC 4. Rename it to what you want and hit Rename to save it.

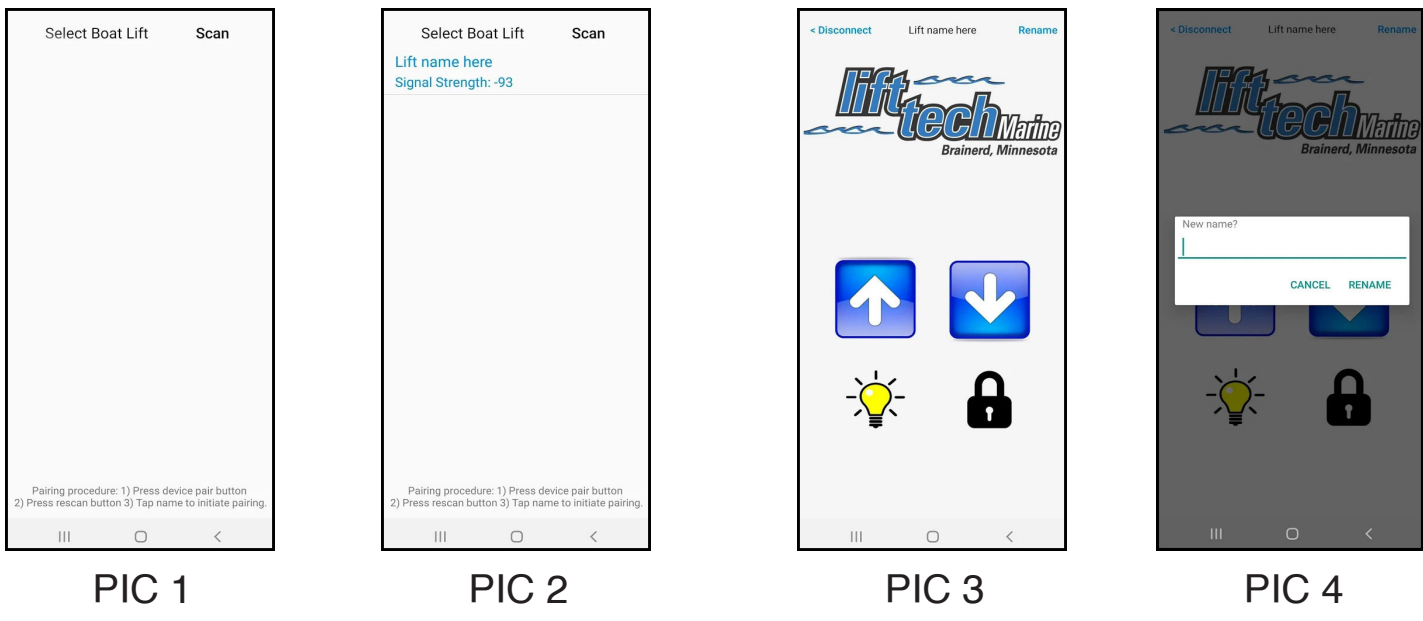

UP..... Tapping and holding this button will raise the lift.
 DOWN....Tapping and holding this button will lower the lift.
 LIGHT..... Tapping this button will turn your canopy light on or off.
 LOCK..... Hold for 5 seconds to lock or unlock the control panel.